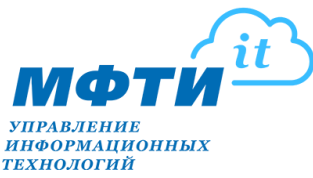

### Инструкция по постановке задач в системе Redmine:

- 1. Вход в Redmine осуществляется по ссылке: <u>https://redmine.mipt.ru/</u>.
- 2. Для входа (рис. 1) используется логин и пароль от корпоративного аккаунта МФТИ.

|      | RI         | M                 |
|------|------------|-------------------|
| 🔒 Ba | ш лөгин    |                   |
| 🖻 Па | роль       |                   |
|      | Войти      | в систему         |
|      | мнить меня | Забыли свой парол |

Puc. 1

# 3. Создание новой задачи.

### Способ 1.

Нажмите на ссылку **«+Создать задачу»** в горизонтальном меню (рис. 2). Выберите проект из списка, заполните поля и нажмите **«Создать»** (подробнее см. в п. 4.1-4.6).

|             |                                                 |                                                                                                    |                                                             |                                                                                                    | Администр                                                                                                    | ирование 🖨 Помощь В                                                                                                    | ыйти                                                                                                    |
|-------------|-------------------------------------------------|----------------------------------------------------------------------------------------------------|-------------------------------------------------------------|----------------------------------------------------------------------------------------------------|----------------------------------------------------------------------------------------------------|----------------------------------------------------------------------------------------------------|----------------------------------------------------------------------------------------------------|
| - управлени | И 🖵 Проблема с техникой (П                      | К, оргтехника, интернет и т.п.)                                                                                                    |                                                             |                                                                                                    | Поиск:                                                                                                    | Перейти к проекту                                                                                                    | *                                                                                                    |
|             | 🖬 1С Документооборот                            |                                                                                                    |                                                             |                                                                                                    |                                                                                                    |                                                                                                    |                                                                                                    |
|             | 🏦 1С Учебный процесс                            |                                                                                                    |                                                             |                                                                                                    |                                                                                                    |                                                                                                    |                                                                                                    |
|             | 📥 Сайт mipt.ru                                  |                                                                                                    | кликнуть на нужный                                          |                                                                                                    |                                                                                                    | Добавить:                                                                                                    | ~                                                                                                    |
| ница        | 🛔 Личный кабинет (на mip                        | ot.ru)                                                                                                    | проект                                                      |                                                                                                    |                                                                                                    |                                                                                                    |                                                                                                    |
| (8)         | ? Другая проблема или во                        | npoc                                                                                                    |                                                             |                                                                                                    |                                                                                                    |                                                                                                    |                                                                                                    |
| эн (Z)      |                                                 |                                                                                                    |                                                             |                                                                                                    |                                                                                                    |                                                                                                    |                                                                                                    |
| Проект      | Трекер                                          | Статус                                                                                                    |                                                             | Тема                                                                                                    |                                                                                                    |                                                                                                    |                                                                                                    |
| Серверов    | Поддержка                                       | Обратная связь                                                                                                    | Создать вирутальный сервер для ЛКДМ (Юдин Д.А)              |                                                                                                    |                                                                                                    |                                                                                                    |                                                                                                    |
| Серверов    | Поддержка                                       | Обратная связь                                                                                                    | Создать сервер для Фонда развития Физтеха(Бенедиктова Н.Б.) |                                                                                                    |                                                                                                    |                                                                                                    |                                                                                                    |
|             |                                                 |                                                                                                    |                                                             |                                                                                                    |                                                                                                    |                                                                                                    |                                                                                                    |
|             | ница<br>н (2)<br>Проект<br>Серверов<br>Серверов | ница а личный кабинет (на тир<br>документоворот<br>в 1: С Учебный процесс<br>А Сайт тир<br>и (2)<br>Прекит Трекер<br>Соверов Поддержка<br>Сорверов Поддержка | ница а Серенова подлежка обратная саль обратная саль        | ница Ссарто Солдать сервер для ЛКДН (Один Д.А)<br>Серверов Поддержка Обратная саль Создать сервер для ЛКДН (Один Д.А) | ница<br>4. Сайт піріти<br>4. Сайт піріти<br>4. Сайт піріти<br>4. Личный кабинет (на піріти)<br>7. Другая проблена или вопрос<br>4. Сайт проект<br>Проект<br>Проект<br>Соревора<br>Подержка<br>Соревора<br>Подержка<br>Соревора<br>Подержка<br>Соревора<br>Содать виругальный сревер для ЛСДН (Один Д.А)<br>Содать серьер для Фонда развития Физтеа(Бенедистова Н.Б.) | ница 4 Сайт піріти<br>и (2)<br>провит Трекер Скатус Садать виутальній сервер для ЛКДИ (Одон Д.А)<br>Сорверов Поддержка Обратная саль Содать виутальній сервер для ЛКДИ (Одон Д.А)<br>Сорверов Поддержка Обратная саль Содать сорвер для ЛКДИ (Одон Д.А) | ница Асайт піріти<br>а личный кабинет (на піріти)<br>к (2)<br>Проект Трекер Статус Содать сервер для ПСДН (Одни Д.А)<br>Сорверов Поддержка Обратная свазь Содать сервер для ПСДН (Одни Д.А)<br>Сорверов Поддержка Обратная свазь Содать сервер для ПСДН (Одни Д.А) |

Puc. 2

# Способ 2.

Нажмите на треугольник в поле «Перейти к проекту» (рис. 3) в правом верхнем углу. Выберите нужный проект из списка. Если в списке отсутствует

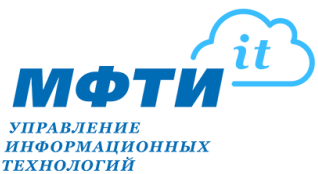

нужный проект, необходимо обратиться в тех. поддержку УИТ: контакты для уточнения доступа к проекту. Перейти к списку проектов можно также по ссылке «Проекты» в горизонтальном меню в верхнем левом углу.

| и Моя ст      | раница 🖴 Проекты 🕂       | Создать зад     | ачу            |                                                 | 🔶 Админ                                                                                                    | истрирование 🖨 Помощь Выйти    |
|---------------|--------------------------|-----------------|----------------|-------------------------------------------------|----------------------------------------------------------------------------------------------------|--------------------------------|
| Redmin        | е - управление           | проектал        | ли             |                                                 | Поисс                                                                                                    | Перейти к проекту 🔺            |
|               |                          |                 |                |                                                 |                                                                                                    | <b>A</b>                       |
|               |                          |                 |                |                                                 |                                                                                                    | Кластеры                       |
| моя стра      | аница                    |                 |                |                                                 |                                                                                                    | Перенос в ЦОД                  |
|               |                          |                 |                |                                                 |                                                                                                    | Оборудование                   |
| Мон зада      | чн (2)                   |                 |                |                                                 |                                                                                                    | Систена обеспечения            |
|               | Проект                   | Tpe             | кер            | Cratyc                                          | Тема                                                                                                    | Лаборатория молекулярной онкол |
| 65280         | Cepsepos                 | Donne           | лжка           | Обратная связь                                  | Создать випутальный селяел для ЛКЛМ (Орни Л.А.)                                                                                       | Поддержка                      |
| 55288         | Серверов                 | Подде           | ржка           | Обратная связь                                  | Создать сервер для Фонда развития Физтеха(Бенедиктова Н.Б.)                                                                           | 1C                             |
|               |                          |                 |                |                                                 |                                                                                                    | Документооборот                |
|               |                          |                 |                |                                                 |                                                                                                    | Зарплата, кадры, бухгалтерия   |
| Concentration | (0)                      |                 |                |                                                 |                                                                                                    | Охрана труда                   |
| созданны      | ne autoni (a)            |                 |                |                                                 |                                                                                                    | уоп                            |
|               | Проект                   | Трекер          | Статус         |                                                 | Тема                                                                                                    | Серверов                       |
| 74336         | Портал mipt.ru           | Поддержка       | В очереди      | Подключить к сервису оклайн-плат                | ехей МФТИ ЛФИ Рогачев А.В. Инициатор заявки Кирилл Максимович Иванов +7 (905) 332-04-02.                                              | Deptas mipt.rv                 |
| 60607         | Cepsepos                 | Поддержка       | Обратная связы | Предоставить Интернет для сервера               | а для тестирования системы проведения олимпиады Физтех УДП Днитриева Е.О.                                                             | Рабочих нест                   |
| 61070         | Серверов                 | Поддержка       | Обратная связь | Предоставить доступ к Интернет се               | рверу с МАС 00:16:76:СС:00:ЕЗ на период с 21.01.2021 по 21.01.2022 для лаб. №2 ОВТ УУ                                                 |                                |
| 58440         | Сети                     | Поддержка       | Обратная связь | Предоставить виртуальному сервер                | у подключение « Интернет Савина Валентина Федоровна ОРВИС                                                                             | Рабочих мест                   |
| 71537         | Серверов                 | Поддержка       | Решена         | Увеличить квоту паняти на вычисли<br>сотрудник) | тельном кластере с 1 Тб до 4 Тб до 31.12.2024 г. Ответ. Мусатов Иван Юрьевич, musatov.mailbox@yandex.ru, musatov.ivan@phystech.edu +7 | все проекты                    |
| 63754         | Серверов                 | Поддержка       | Решена         | Выделить сервер ubuntu server 20д               | ля вебсайта и сервиса хранения рез-ов НИР каф. теоретич, и прикладной информатики Бушуев А.А. Ответ. Компаниец И.К. до 01.01.2029 год |                                |
| 52225         | Серверов                 | Поддержка       | Обратная связь | Предоставить доступ в интернет ВМ               | I theorphys (Днестрян А.И.)                                                                                                    |                                |
| 56622 3a      | плоата калры бускалтерия | Donnenwca ditti | В оцерели      | Изменоть плава пользователя в 1С-               | - EEV 2-0 Ketsianus Fanna Haronseaus kurmins anômint m +2 (405) 408-75-45                                                             |                                |

Puc. 3

Наведите курсор на «+» и нажмите «Новая задача» (рис. 4) слева в горизонтальном меню, либо нажмите на ссылку «Задачи» в горизонтальном меню, а затем на ссылку «+Новая задача» (рис. 5) в верхнем правом углу.

| 🖷 Моя страница 🚔 Проекты    | і 🕂 Создать задачу     |         |       |                                                            | 🔮 Администрирование 🧔 Помощь Выйти   |
|-----------------------------|------------------------|---------|-------|------------------------------------------------------------|--------------------------------------|
| Поддержка -<br>Рабочих мест |                        |         |       |                                                            | Помок: Рабочнос мест 👻               |
| + Обзор Действия Задачи     | трудозатраты Настройки |         |       |                                                            |                                      |
| Новая задача                |                        |         |       |                                                            | 🥥 Новый подпроект 🙆 Сделать закрытым |
| Новая категория             |                        |         |       | Moneman                                                    |                                      |
| The an experim              |                        |         |       | участники                                                  |                                      |
| трудозатраты                | открыто                | закрыто | Bcero | • Менеджер                                                 |                                      |
| Техническая поддержка       | 12                     | 21016   | 21028 | <ul> <li>Малыгина Ирина</li> <li>Пипосов Висови</li> </ul> |                                      |
| Поддержка мероприятия       | 0                      | 10      | 10    | <ul> <li>Разработчик</li> </ul>                            |                                      |
|                             |                        |         |       | <ul> <li>Диспетчер -</li> </ul>                            |                                      |

Puc. 4

| # Нов страница 🛱 Проекты 🕈 Создать задачу 🔶 Аднинистрирование з |                          |                                                                            |            |           |                          | грирование 🖨 Помощь Выйти |                      |                                                      |
|-----------------------------------------------------------------|--------------------------|----------------------------------------------------------------------------|------------|-----------|--------------------------|---------------------------|----------------------|------------------------------------------------------|
| Поддержка -                                                     | V MOCT                   |                                                                            |            |           |                          |                           | Поиск:               | Рабочих мест 👻                                       |
| Fa004M/                                                         | x meet                   |                                                                            |            |           |                          |                           |                      |                                                      |
| + 063op                                                         | Действия Задачи          | Трудозатраты Настройки                                                     |            |           |                          |                           |                      |                                                      |
| Задачи                                                          |                          |                                                                            |            |           |                          | O H                       | овая задача 🕹 Другое | Задачи                                               |
| <ul> <li>Фильтры</li> <li>Статус</li> </ul>                     | ٩                        | хрыто 🗸                                                                    |            |           | Добавить о               | фильтр                    | ~                    | Просмотреть все задачи<br>Краткое описание<br>Импорт |
| • Применить                                                     | 😰 Очистить 🔡 Сохранить   |                                                                            |            |           |                          |                           |                      | Сохранённые запросы                                  |
|                                                                 | Проект                   | Тема                                                                       | Приоритет  | Статус    | На ком                   | Обновлено                 | Срок завершения      | надо закрыть<br>4.1 Задачи ОРВИС в работе по         |
| 74353 F                                                         | Рабочих мест Развернуть  | естовый вариант российской техподдержки АССИСТЕНТ                          | Нормальный | В работе  | Буталов Андрей           | 27.01.2022 09:32          |                      | ответственным                                        |
| 74321                                                           | Рабочих мест просъба от  | рыть доступ на чтение в сетевые папки                                      | Нормальный | Решена    | Новикова Юлия<br>(ОРВИС) | 25.01.2022 15:32          |                      | 4.2 Задачи ОРВИС открытые по<br>исполнителям         |
| D 74250 F                                                       | Рабочих мест 27.01 с 14: | 0 сопроводить Учёный совет                                                 | Высокий    | Решена    | Редозубов Виктор         | 27.01.2022 16:06          |                      | 7. Задачи мне по приоритетам                         |
| 74231                                                           | Рабочих мест БК. 111. Ду | ровская Анастасия, 89150272854. Не может зайти в почту. Компьютер РС-0640. | Нормальный | В очереди | Битюков Павел            | 25.01.2022 11:51          |                      |                                                      |
| 74144                                                           | Рабочих мест АК 403 Газ  | иш Егор, 65-62. Протереть скан, сканирует с полоской.                      | Нормальный | В очереди | Сомов Александр          | 24.01.2022 12:12          |                      |                                                      |
|                                                                 |                          |                                                                            |            |           |                          |                           |                      |                                                      |

Puc. 5

#### 4. Заполнение задачи.

4.1. В поле «Тема» (рис. 6, п. 4.1.) укажите краткое описание сути проблемы в формате: место в системе, на сайте, личном кабинете (название документа, отчета и т.п., ссылка на страницу), по которому возник вопрос + суть вопроса.

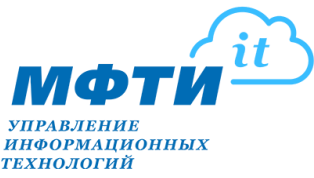

4.2.В поле «Описание» (рис. 6, п. 4.2.) изложите более подробно ваше обращение. Обращение излагается в свободной форме. Для исключения дополнительных вопросов и ускорения решения вашей задачи:

- если выводится текст **ошибки**: укажите точное название документа, отчета или иного источника в системе, где обнаружена ошибка. Для документов, справочников – укажите номер документа, справочника, по шагам опишите порядок своих действий, который приводит к выводу ошибки. Сделайте скриншот.

- если нужно внести **изменение**: укажите кратко как механизм работает сейчас. Укажите в каком месте текущего механизма необходимо внести изменение. Опишите необходимые изменения. При необходимости, укажите ссылку на регламентирующий документ.

При необходимости укажите желаемый срок решения задачи.

- 4.3.В поле «На ком» (рис. 6, п. 4.3.) оставьте пустым. Поле заполняется указанием ФИО сотрудника только по предварительной договоренности с сотрудником.
- 4.4.В поле «Файлы» (рис. 6, п. 4.4.) прикрепите файлы (максимальный размер: 58,7 МБ) скриншоты, примеры, шаблоны документов.
- 4.5.В поле «Наблюдатели» (рис. 6, п. 4.5.) можно выбрать пользователей, которым необходима информация по содержанию/статусу выполнения задачи. При изменении статуса задачи наблюдатели также, как и автор задачи, будут получать соответствующие уведомления на свою электронную почту.
- 4.6.Заполните обязательные (\*) и, при необходимости, дополнительные поля для завершения постановки задачи (если затрудняетесь с выбором, выберите подходящий вариант или первый в списке), далее необходимо нажать кнопку «Создать».

! Указывайте контакты для обратной связи: корп. почту, внутренний номер или другой номер телефона. Это важно при необходимости оперативного уточнения деталей по задаче.

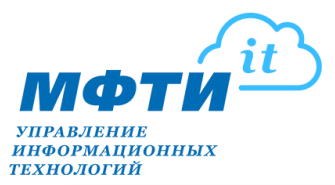

| 希 Моя страница 🚔 Проекты 🕇 Создать задачу                                                                          | 🏶 Администрирование 醋 То Do 🖨 Помощь Выйти |
|----------------------------------------------------------------------------------------------------|--------------------------------------------|
| одаержка -<br>Рабочих мест                                                                                         | Поиск: Рабочих мест 💌                      |
| + Обзор Действия Задачи Трудозатраты Настройки                                                                     |                                            |
| Новая задача                                                                                                    |                                            |
| Автор Суркова Марина                                                                                               | 🗌 Частная                                  |
| 4.1. Тема *                                                                                                    |                                            |
| 4.2.                                                                                                    |                                            |
| Статус * Новая 🗸                                                                                                   | Родительская задача 🔍                      |
| Приоритет * Нормальный 🗸                                                                                           | Дата начала 13.04.2023 🗖                   |
| 4.3. На ком                                                                                                    | Срок завершения дд.мм.гггг                 |
| Исполнитель                                                                                                    | ID оборудования (U \                       |
| Местоположение *                                                                                                   | SLA V                                      |
| Контакты (телефон/<br>эл.адрес) *                                                                                  |                                            |
| <ul> <li>4.4. Файлы Выбрать файлы Файл не выбран (Максия</li> <li>4.5. Наблюдатели о найти наблюдателей</li> </ul> | мальный размер: 58,7 МБ)                   |
| Создать Создать и продолжить Предпросмотр                                                                          |                                            |

Puc. 6

5. Отследить статус решений задачи можно во вкладке «Моя страница», в разделе «Созданные задачи» (рис. 7).

| Redmine - управление прои<br>Моя страница<br>Мон задачи (2)<br># Проект<br>65200 Серевоо<br>55288 Серевоо | ОСКТАМИ                |                                                          |                                                                                                    | Понскі Перейти к проесту<br>Добавить (                             | •   |
|----------------------------------------------------------------------------------------------------|------------------------|----------------------------------------------------------|----------------------------------------------------------------------------------------------------|--------------------------------------------------------------------|-----|
| Моя страница<br>Мон задачи (2)<br># Прект<br>65200 Серевов<br>55288 Серевов                               | Трекер                 |                                                          |                                                                                                    | Добавить:                                                          | ~   |
| Моя страница<br>Мон задачи (2)<br># Проект<br>65280 Серекров<br>55288 Серекров                            | Трекер                 |                                                          |                                                                                                    | Добавить: [                                                        | ~   |
| Моя страница<br>Мон задачи (2)<br># Проект<br>65280 Серевров<br>55288 Серевров                            | Трекер                 |                                                          |                                                                                                    | Добавить:                                                          | ~   |
| Мон задачн (2)<br># Проект<br>65280 Серевров<br>55288 Серевров                                            | Трекер                 |                                                          |                                                                                                    |                                                                    |     |
| Мон задачи (2)<br># Проект<br>65280 Серевсов<br>55288 Серевсов                                            | Трекер                 |                                                          |                                                                                                    |                                                                    |     |
| #         Проект           65280         Серверов           55288         Серверов                        | Трекер                 |                                                          |                                                                                                    | 0                                                                  | \$⊠ |
| 65280 Серверов<br>55288 Серверов                                                                          |                        | Статус                                                   | Тема                                                                                                  |                                                                    |     |
| 55288 Серверов                                                                                            | Поддержка              | Обратная связь                                           | Создать вирутальный сервер, для ЛКДМ. (Юдин, Д.А.)                                                    |                                                                    |     |
|                                                                                                    | Поддержка              | Обратная связь                                           | Создать сервер для Фонда развития Физтеха(Бенедиктова Н.Б.)                                           |                                                                    |     |
|                                                                                                    |                        |                                                          |                                                                                                    |                                                                    |     |
|                                                                                                    |                        |                                                          |                                                                                                    |                                                                    |     |
| Созданные задачи (9)                                                                                      |                        |                                                          |                                                                                                    |                                                                    |     |
| # Проект Тј                                                                                               | Трекер Статус          |                                                          | Тема                                                                                                  |                                                                    |     |
| 74336 Портал mipt.ru Под                                                                                  | оддержка В очереди     | Подключить к сервису онлайн-платеж                       | кей МФТИ ЛФИ Рогачев А.В. Инициатор заявки Кирилл Максимович Иванов +7 (905) 332-04-02                |                                                                    |     |
| 60607 Серверов Под                                                                                        | оддержка Обратная связ | <ul> <li>Предоставить Интернет для сервера д</li> </ul>  | для тестирования системы проведения олимпиады Физтех УДП Дмитриева Е.О.                               |                                                                    |     |
| 61070 Серверов Под                                                                                        | оддержка Обратная связ | <ul> <li>Предоставить доступ к Интернет серви</li> </ul> | зеру с МАС 00:16:76:СС:00:ЕЗ на период с 21.01.2021 по 21.01.2022 для лаб. №2 ОВТ УУ                  |                                                                    |     |
| 58440 Сети Под                                                                                            | оддержка Обратная связ | <ul> <li>Предоставить виртуальному серверу г</li> </ul>  | подключение к Интернет Савина Валентина Федоровна ОРВИС                                               |                                                                    |     |
| 71537 Серверов Под                                                                                        | оддержка Решена        | Увеличить квоту памяти на вычислите<br>сотрудник)        | ельном кластере с 1 Тб до 4 Тб до 31.12.2024 г. Ответ. Мусатов Иван Юрьевич, musatov.mailbox@yandex.r | .ru, musatov.ivan@phystech.edu +7 (985) 147-97-18 (обучающийся, не |     |
| 63754 Серверов Под                                                                                        | оддержка Решена        | Выделить cepsep ubuntu server 20для                      | в вебсайта и сервиса хранения рез-ов НИР каф. теоретич. и прикладной информатики Бушуев А.А. Ответ.   | Компаниец И.К. до 01.01.2029 года                                  |     |
| 52225 Серверов Под                                                                                        | оддержка Обратная связ | <ul> <li>Предоставить доступ в интернет BM th</li> </ul> | theorphys (Днестрян А.И.)                                                                             |                                                                    |     |
| 56622 Зарплата, кадры, бухгалтерия Поддер                                                                 | держка ФИС В очереди   | Изменить права пользователя в 1С: Б                      | 5ГУ 2.0 Кузьмина Галина Николаевна kuzmina.gn@mipt.ru +7 (495) 408-75-45                              |                                                                    |     |

Puc. 7

# 6. Статусы в задаче.

6.1. После того как исполнитель возьмет задачу в работу, ее статус поменяется на статус «В работе».

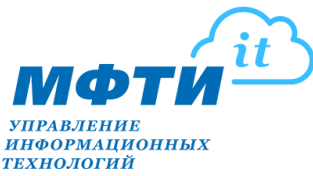

- 6.2. Когда задача будет решена, ее статус поменяется на статус «Решена» и задача будет возвращена на автора.
- 6.3. Автор должен проверить выполнение задачи, если замечаний нет, изменить статус задачи на «Закрыта».

#### 7. Закрытие задачи.

- 7.1.В списке «Созданные задачи» выберите нужную задачу и нажмите «Редактировать» (рис. 8), выберите статус «Закрыта», завершив кнопкой «Принять».
- 7.2. Если по задаче выявлены замечания, в режиме редактирования задачи (см. п. 7.1):
  - а. опишите в поле «Примечания» примеры и суть замечаний;
  - b. в поле «На ком» укажите исполнителя сотрудника, который перевел на вас задачу в статусе «Решена»;
  - с. измените статус задачи на «В очереди»;
  - d. нажмите кнопку «Принять».

| MAK-AADAC HE VICASAH.      |                                                | 0                                                                     |
|----------------------------|------------------------------------------------|-----------------------------------------------------------------------|
| ran appentic planation     |                                                |                                                                       |
| Редактировать              |                                                | N Alfrenham ( A Alfrenham ( A andrea ( A andrea ( A                   |
| Изменить свойства          |                                                |                                                                       |
| Проект *                   | » Серверов                                     | ▼                                                                     |
| Автор                      | Колесников Святослав                           |                                                                       |
| Трекер *                   | Поддержка 🗸                                    |                                                                       |
| Тема *                     | Создать вирутальный сервер для ЛКДМ (Юдин Д.А) |                                                                       |
| Описание                   | 🦉 Редактировать                                |                                                                       |
| Статус *                   | Решена                                         | Родительская задача                                                   |
| Приоритет *                | Нормальный                                     | Дата начала 11.05.2021                                                |
| На ком                     | Суркова Марина 🗸                               | Срок завершения (а. н. стор                                           |
|                            |                                                |                                                                       |
|                            |                                                | 33TP3T                                                                |
| Порядок                    |                                                | SLA * (7. Организация и базовая настройка виртуального сервера (1, ✓) |
| Трудозатраты               |                                                |                                                                       |
| Трудозатраты               | час(а,ов)                                      | Деятельность — Выберите — 💌                                           |
| Комментарий                |                                                |                                                                       |
| Телеком: затраченные       | v                                              |                                                                       |
| ОЭ: затраченные            | ×                                              |                                                                       |
| ресурсы                    |                                                |                                                                       |
| Принечания                 |                                                |                                                                       |
| B / U & C 💥 🧍              | A III III III                                  |                                                                       |
|                            |                                                |                                                                       |
|                            |                                                |                                                                       |
|                            |                                                |                                                                       |
|                            |                                                |                                                                       |
|                            |                                                |                                                                       |
| Приватный коннентарий      |                                                |                                                                       |
| Файлы                      |                                                |                                                                       |
| Выбрать файлы Файл не в    | зыбран (Максинальный размер: 58,7 Мб)          | Редактировать прикреплённые фа                                        |
|                            |                                                |                                                                       |
| Принять Предпроснотр   Отн | ена                                            |                                                                       |
|                            |                                                |                                                                       |

#### Контакты технической поддержки УИТ:

АК 517, тел. 60-62, +7(495) 408-89-72, E-mail: <u>helpdesk@mipt.ru</u>